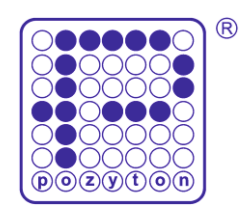

# SKRÓCONA INSTRUKCJA OBSŁUGI LICZNIKA EP-3

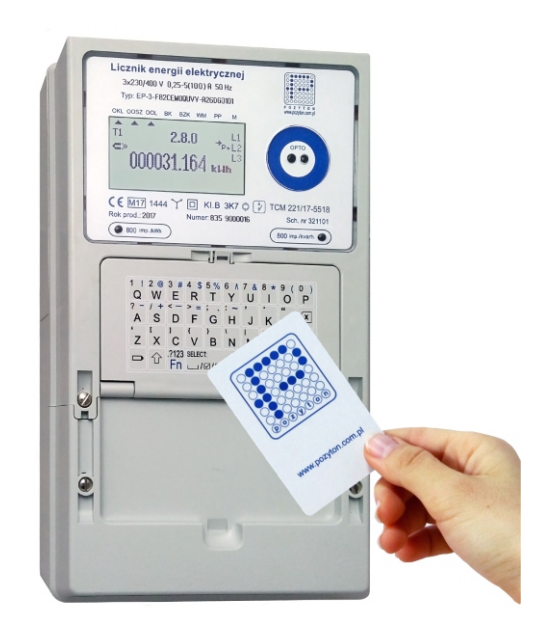

## Spis treści

| Wstęp                                                                                                    | 2        |
|----------------------------------------------------------------------------------------------------|----------|
| Licznik w trybie standardowym<br>A. KONFIGURACJA MODUŁU LICZNIKA LP-1/EP-3/WiFi ZA POMOCĄ KLAWIATURY LICZNIKA<br>B. KONFIGURACJA MODUŁU LICZNIKA LP-1/EP-3/WiFi W TRYBIE WPS BEZ UJAWNIANIA<br>HASŁA | 3<br>5   |
| C. KONFIGURACJA W TRYBIE BEZPOŚREDNIEGO LOKALNEGO POŁĄCZENIA<br>KOMPUTERA Z LICZNIKIEM W ZASIĘGU SIECI Wi-Fi                                                                                         | 7        |
| D. KONFIGURACJA MODUŁU LICZNIKA LP-1/EP-3/WiFi POPRZEZ STRONĘ WWW                                                                                                    | 8        |
| Licznik w trybie przedpłatowym<br>E. DOŁADOWANIE ŚRODKÓW PIENIĘŻNYCH DO LICZNIKA EP-3 ZA POMOCĄ STRONY WWW<br>F. DOŁADOWANIE ŚRODKÓW PIENIĘŻNYCH DO LICZNIKA EP-3 ZA POMOCĄ KLAWIATURY<br>LICZNIKA   | 11<br>13 |
| G. DOŁADOWANIE ŚRODKÓW PIENIĘŻNYCH DO LICZNIKA EP-3 ZA POMOCĄ KARTY<br>ZBLIŻENIOWEJ                                                                                                    | 14       |
| Uwagi                                                                                                    | 14       |
| Schematy blokowe                                                                                                    |          |
| 1. ARCHITEKTURA SYSTEMU AKWIZYCJI DANYCH SEL DO OBSŁUGI LICZNIKÓW EP-3<br>W TRYBIE STANDARDOWYM                                                                                                    | 15       |
| 2. ARCHITEKTURA SYSTEMU PRZEDPŁATOWEGO SPEL DO OBSŁUGI LICZNIKÓW EP-3<br>W TRYBIE PRZEDPŁATOWYM                                                                                                    | 16       |

str.

### Wstęp

- 1. Konfiguracja licznika do współpracy z siecią internetową poprzez sieć Wi-Fi wymaga podłączenia licznika do sieci elektrycznej.
- Licznik może pracować opcjonalnie jako standardowy lub przedpłatowy. Domyślnie licznik pracuje w trybie standardowym i w trybie punktu dostępowego sieci Wi-Fi (ang. Access Point).

Praca licznika w trybie przedpłatowym jest sygnalizowana wskaźnikiem ▲ na wyświetlaczu licznika wskazującym symbol (PP).

### A. KONFIGURACJA MODUŁU LICZNIKA LP-1/EP-3/WiFi ZA POMOCĄ KLAWIATURY LICZNIKA

- 1. Wciśnij na klawiaturze licznika przycisk Enter. Wyświetlone zostanie główne menu licznika **Konfiguracja.**
- 2. W pozycji **Język/Language** wciśnij przycisk Enter i za pomocą przycisków strzałek zaznacz pozycję

polski lub angielski i wybierz przyciskiem [...], a następnie zatwierdź przyciskiem Enter. Domyślnie licznik pracuje w języku polskim.

- Za pomocą przycisku strzałki w dół na klawiaturze licznika zaznacz pozycję EP-3/Wi-Fi i naciśnij przycisk Enter.
- Otwarte zostanie menu modułu LP-1/EP-3/WiFi. Za pomocą przycisków strzałek zaznacz pozycję Połącz i wciśnij przycisk Enter.
- Wyświetlony zostanie monit Potwierdź o wciśnięcie niebieskiego przycisku EDIT, który znajduje się za uchylną klawiaturą licznika.
- Po zatwierdzeniu trybu konfiguracji, wyświetlona zostanie Lista sieci zawierająca dostępne sieci Wi-Fi. Za pomocą przycisków strzałek zaznacz Twoją sieć i wciśnij przycisk Enter.
- 8. Po zestawieniu połączenia wyświetlony zostanie **Status połączenia** z (tryb AP) do (tryb klienta).
- 9. Zanotuj wyświetlany adres IP. Jest to unikalny adres IP licznika.
- 10. Naciśnij przycisk Esc.

|--|

Jezyk/Language Firmware Numer licznika Edycja daty/godziny

| Konfiguracja        |   |
|---------------------|---|
| Numer licznika      |   |
| Edycja daty/godziny |   |
| Opcje               | I |
| EP-3/Wi-Fi 001.02   |   |

| EP-3/Wi-Fi v01.02   |   |
|---------------------|---|
| Połącz              |   |
| Tryb WPS            |   |
| Konfiguracja        | Þ |
| Ustawienia domyślne |   |

EP-3/Wi-Fi v01.02 Potwierdź 1 Aby połączyć się z siecią 4 wciśnij przycisk EDIT. Ustawienia domysine

| Lista sieci       |   |
|-------------------|---|
| FWALL-e           | Ī |
| EP-3_F8F005F0CED9 |   |
| ן דו<br>יין דו    |   |
| U                 | - |

| Q | Hasło | L |
|---|-------|---|
| F | ïγ    | ľ |
| k | 1     | ſ |
| ų |       |   |
| 9 |       |   |

| Status połączenia        |
|--------------------------|
| połączony (tryb klienta) |
| SSID: WALL-e             |
| IP: 192.168.010.007      |

|        | Status połączenia        |
|--------|--------------------------|
| F      | połączony (tryb klienta) |
| r<br>I | SSID: WALL-e             |
| g      | IP 192.168.010.007       |

- 11. Za pomocą przycisków strzałek zaznacz w menu pozycję **Token** i naciśnij przycisk Enter.
- 12. Wyświetlony zostanie identyfikator licznika -Token (np. 0C0007249B5A). Zanotuj ten ciąg znaków, jest to unikalny adres licznika w serwerze SEL.
  Po prawej stronie wyświetlony zostanie kod QR.
- Jeżeli licznik chcemy wprowadzić do pracy w trybie przedpłatowym (PP) w menu głównym licznika Konfiguracja za pomocą strzałki w dół zaznacz pozycję Opcje i naciśnij przycisk Enter. Wyświetlone zostanie menu Opcje. Zaznacz opcję Tryb pracy licznika i naciśnij przycisk Enter.

| Toke         | n |
|--------------|---|
| Token:       |   |
| 0C0007249B5A |   |
| A            |   |

#### Konfiguracja

Firmware Numer licznika Edycja daty/godziny Opcje

#### Opcje Tryb pracy licznika

Kod doładowania Stan konta Stan konta – alarm

> Opcie Potwierdź

k Aby zmienić tryb pracy 9 wciśnij przycisk EDIT. 9 <del>stan konta – alarm</del>

| Tryb pracy licznika |  |
|---------------------|--|
| Tryb standardowy    |  |
| Tryb przedpłatowy   |  |
|                     |  |

- 14. Wyświetlony zostanie monit **Potwierdź** o wciśnięcie niebieskiego przycisku EDIT, który znajduje się za uchylną klawiaturą licznika.
- 15. Wyświetlone zostaną: Tryb standardowy
   Tryb przedpłatowy
   Zaznacz i wybierz przyciskiem
   Tryb przedpłatowy, a następnie zatwierdź
   przyciskiem Enter.
- Symbol (PP) na tabliczce znamionowej licznika, sygnalizowany wskaźnikiem ▲ wyświetlacza, potwierdza pracę licznika w trybie przedpłatowym.

Dostęp do strony lokalnej licznika realizowany jest teraz poprzez wprowadzenie w przeglądarce internetowej odczytanego w kroku 9 adresu IP licznika, np. <u>http://192.168.010.007</u>. Domyślne hasło logowania to *admin*. Hasło to można zmienić poleceniem **Hasło logowania** w menu **Konfiguracja**.

Po udostępnieniu licznikowi połączenia internetowego, rozszerzone dane pomiarowe licznika prezentowane będą na portalu <u>www.pomiary.pozyton.com.pl</u>, po uprzednim wprowadzeniu **Tokena** (unikalnego identyfikatora) licznika odczytanego w kroku 12.

17. Konfiguracja zakończona.

#### B. KONFIGURACJA MODUŁU LICZNIKA LP-1/EP-3/WiFi W TRYBIE WPS BEZ UJAWNIANIA HASŁA (Dotyczy routerów oraz urządzeń dostępu

do sieci wyposażonych w funkcję WPS)

- 1. Wciśnij na klawiaturze licznika przycisk Enter. Wyświetlone zostanie główne menu licznika **Konfiguracja**.
- 2. W pozycji **Język/Language** wciśnij przycisk Enter i za pomocą przycisków strzałek zaznacz pozycję

polski lub angielski i wybierz przyciskiem a następnie zatwierdź przyciskiem Enter. Domyślnie licznik pracuje w języku polskim.

- Za pomocą przycisku strzałki w dół na klawiaturze licznika zaznacz pozycję EP-3/Wi-Fi i naciśnij przycisk Enter.
- Otwarte zostanie menu modułu LP-1/EP-3/WiFi, zaznacz za pomocą przycisków strzałek pozycję Tryb WPS i wciśnij przycisk Enter.
- Wyświetlony zostanie monit Potwierdź o wciśnięcie niebieskiego przycisku EDIT, który znajduje się za uchylną klawiaturą licznika.
- 6. Wyświetlony zostanie **Status połączenia** z wyszukiwania sieci Wi-Fi w trybie WPS.
- 7. Aktywuj (zazwyczaj przyciskiem) tryb WPS w routerze i poczekaj na zestawienie połączenia.
- Po wykryciu sieci i zestawieniu połączenia wyświetlony zostanie Status połączenia z (tryb AP) do (tryb klienta).
- 9. Zanotuj wyświetlany adres IP. Jest to unikalny adres IP licznika.
- 10. Naciśnij przycisk Esc.
- 11. Za pomocą przycisków strzałek zaznacz w menu pozycję **Token** i naciśnij przycisk Enter.

#### Konfiguracja

**Jezyk/Language** Firmware Numer licznika Edycja daty/godziny

Konfiguracja Numer licznika Edycja daty/godziny Opcje EP-3/Wi-Fi v01.02

| EP-3/Wi-Fi v01.02   |   |
|---------------------|---|
| Połącz              |   |
| Tryb WPS            |   |
| Konfiguracja        | Þ |
| Ustawienia domyślne |   |
|                     |   |

EP-3/Wi-Fi v01.02

Potwierdź 1 Aby uaktywnić tryb WPS 4 wciśnij przycisk EDIT. U<del>stawienia domysine</del>

Status połączenia szukanie sieci (WPS) SSID: IP: 000.000.000.000

Status połączenia połączony (tryb klienta) SSID: WALL-e IP: 192.168.010.007

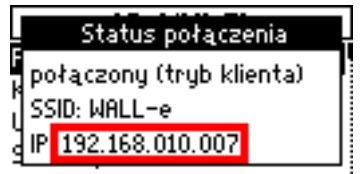

- 12. Wyświetlony zostanie identyfikator licznika -Token (np. 0C0007249B5A). Zanotuj ten ciąg znaków, jest to unikalny adres licznika w serwerze SEL.
  Po prawej stronie wyświetlony zostanie kod QR.
- Jeżeli licznik chcemy wprowadzić do pracy w trybie przedpłatowym (PP) w menu głównym licznika Konfiguracja za pomocą strzałki w dół zaznacz pozycję Opcje i naciśnij przycisk Enter. Wyświetlone zostanie menu Opcje. Zaznacz opcję Tryb pracy licznika i naciśnij przycisk Enter.

| 14. | Wyświetlony zostanie monit Potwierdź            |
|-----|-------------------------------------------------|
|     | o wciśnięcie niebieskiego przycisku EDIT, który |
|     | znajduje się za uchylną klawiaturą licznika.    |

- 15. Wyświetlone zostaną: Tryb standardowy Tryb przedpłatowy Zaznacz i wybierz przyciskiem Tryb przedpłatowy, a następnie zatwierdź przyciskiem Enter.
- Symbol (PP) na tabliczce znamionowej licznika, sygnalizowany wskaźnikiem ▲ wyświetlacza, potwierdza pracę licznika w trybie przedpłatowym.

Dostęp do strony lokalnej licznika realizowany jest teraz poprzez wprowadzenie w przeglądarce internetowej odczytanego w kroku 9 adresu IP licznika, np. <u>http://192.168.010.007</u>. Domyślne hasło logowania to *admin*. Hasło to można zmienić poleceniem **Hasło logowania** w menu **Konfiguracja**.

Po udostępnieniu licznikowi połączenia internetowego, rozszerzone dane pomiarowe licznika prezentowane będą na portalu <u>www.pomiary.pozyton.com.pl</u>, po uprzednim wprowadzeniu **Tokena** (unikalnego identyfikatora) licznika odczytanego w kroku 12.

17. Konfiguracja zakończona.

| Token        |      |  |  |  |  |
|--------------|------|--|--|--|--|
| g<br>Token:  | 具象総理 |  |  |  |  |
| 0C0007249B5A |      |  |  |  |  |
| A            |      |  |  |  |  |

**Konfiguracja** Firmware Numer licznika Edycja daty/godziny Opcje

**Opcje** Tryb pracy licznika Kod doładowania Stan konta Stan konta – alarm

| Opcie                  |  |  |  |  |  |
|------------------------|--|--|--|--|--|
| Potwierdź              |  |  |  |  |  |
| Aby zmienić tryb pracy |  |  |  |  |  |
| wciśnij przycisk EDIT. |  |  |  |  |  |
| stan konta - alarm     |  |  |  |  |  |

|   | Tryb pracy licznika |   |  |
|---|---------------------|---|--|
| k | Tryb standardowy    |   |  |
| 9 | i ryb przedpłatowy  | ш |  |
| 9 |                     |   |  |

### C. KONFIGURACJA W TRYBIE BEZPOŚREDNIEGO LOKALNEGO POŁĄCZENIA KOMPUTERA Z LICZNIKIEM W ZASIĘGU SIECI Wi-Fi

 Z poziomu komputera wyposażonego w bezprzewodową kartę sieciową, zaznacz sieć Wi-Fi o nazwie EP-3\_xxxxxxxxxxx np. EP-3\_F8F005F095A4 i połącz się z tą siecią klikając przycisk **Połącz**.

Po uzyskaniu połączenia z siecią wpisz w przeglądarce internetowej adres <u>http://192.168.111.111</u> (jest to domyślny adres IP licznika pracującego w trybie punktu dostępowego sieci Wi-Fi). Zalecane przeglądarki do obsługi strony www to:

Internet Explorer, Chrome, Firefox, Opera, Edge.

 Zaloguj się na stronę www licznika za pomocą hasła logowania (domyślne hasło to *admin*). Hasło to można zmienić poleceniem Hasło logowania w menu Konfiguracja.

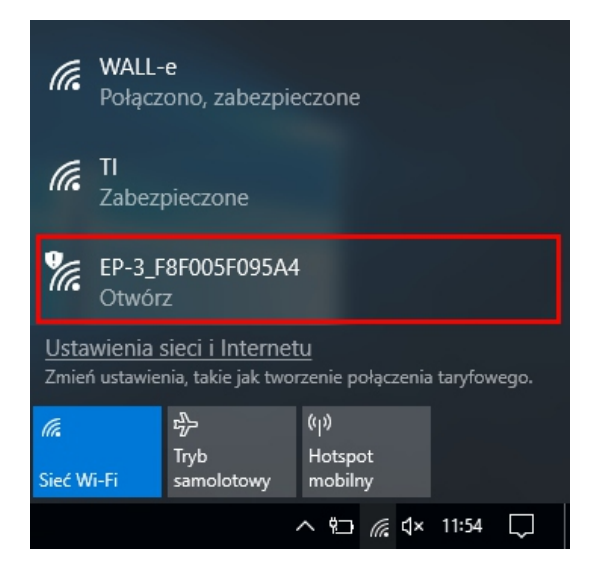

| ß            | ÷   |               | EP-3/W | i-Fi   | $\times$  | +      | $\sim$        |      |        |               |
|--------------|-----|---------------|--------|--------|-----------|--------|---------------|------|--------|---------------|
| $\leftarrow$ | -   | $\rightarrow$ | U      | ŵ      | 192.168.1 | 11.111 |               |      |        |               |
|              |     |               |        |        |           |        |               |      |        |               |
|              | EP- | -3/V          | Vi-Fi  | (Nr 83 | 5 900001  | 7)     |               |      |        | v01.02        |
|              | На  | sło           | logov  | vania  |           |        |               |      |        |               |
|              |     |               |        |        |           |        |               |      |        |               |
|              |     |               | 1      |        |           |        |               |      |        |               |
|              | Zal | oguj          |        |        |           |        |               |      |        |               |
|              |     |               |        |        |           | 0      | D <b>2017</b> | ZEUP | POZYTC | ON Sp. z o.o. |
|              |     |               |        |        |           |        |               |      |        |               |

- 3. Z menu głównego strony www licznika uzyskuje się dostęp do danych pomiarowych:
  - wartości chwilowe,
  - stany liczydeł energii bezstrefowej,
  - stany liczydeł energii czynnej w strefach,
  - stany liczydeł energii biernej w strefach,
  - zapisz dane pomiarowe licznika.

| EP-3/Wi-Fi (Nr 835 9000017)               | v01.02        |
|-------------------------------------------|---------------|
| Dane pomiarowe                            |               |
| Wartości chwilowe                         |               |
| Stany liczydeł energii bezstrefowej       |               |
| Stany liczydeł energii czynnej w strefach |               |
| Stany liczydeł energii biernej w strefach |               |
| Zapisz dane pomiarowe licznika            |               |
| Parametry                                 |               |
| Połącz                                    |               |
| Konfiguracja                              |               |
| Status połączenia                         |               |
| Token                                     |               |
| ©2017 ZEUP POZYT                          | ON Sp. z o.o. |

4. Konfiguracja zakończona.

### D. KONFIGURACJA MODUŁU LICZNIKA LP-1/EP-3/WiFi POPRZEZ STRONĘ WWW

 Z poziomu komputera wyposażonego w bezprzewodową kartę sieciową, zaznacz sieć Wi-Fi o nazwie EP-3\_xxxxxxxxxxx np. EP-3\_F8F005F095A4 i połącz się z tą siecią klikając przycisk **Połącz**.

Po uzyskaniu połączenia z siecią wpisz w przeglądarce internetowej adres http://192.168.111.111 (jest to domyślny adres IP licznika pracującego w trybie punktu dostępowego sieci Wi-Fi). Zalecane przeglądarki do obsługi strony www to:

Internet Explorer, Chrome, Firefox, Opera, Edge.

 Zaloguj się na stronę www licznika za pomocą hasła logowania (domyślne hasło to *admin*). Hasło to można zmienić poleceniem Hasło logowania w menu Konfiguracja.

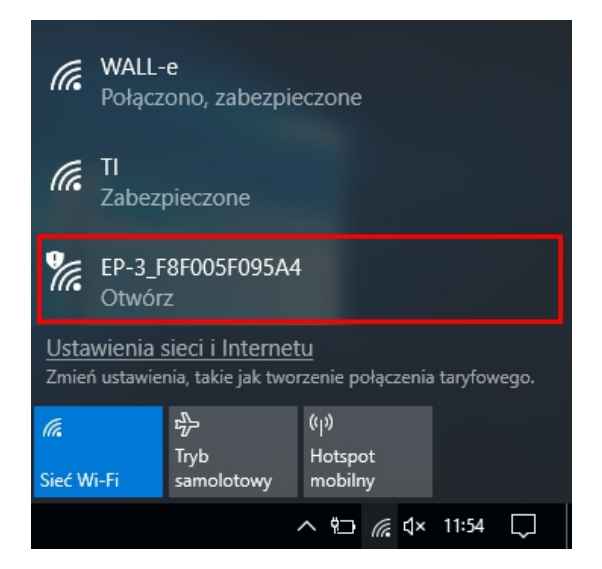

| ß            | 43            | EP-3/V | Vi-Fi   | × +           | • •              |               |
|--------------|---------------|--------|---------|---------------|------------------|---------------|
| $\leftarrow$ | $\rightarrow$ | Ü      | ώ       | 192.168.111.1 | 11               |               |
|              |               |        |         |               |                  |               |
|              | EP-3/         | Wi-Fi  | i (Nr 8 | 35 9000017)   |                  | v01.02        |
|              | Hasło         | logo   | wania   |               |                  |               |
|              |               |        |         |               |                  |               |
|              | Zalogu        | ıj     |         |               |                  |               |
|              |               |        |         |               | ©2017 ZEUP POZYT | ON Sp. z o.o. |
|              |               |        |         |               |                  |               |

3. Z menu głównego strony www licznika wybierz pozycję **Połącz**.

| EP-3/Wi-Fi (Nr 835 9000017)               | v01.02       |
|-------------------------------------------|--------------|
| Dane pomiarowe                            |              |
| Wartości chwilowe                         |              |
| Stany liczydeł energii bezstrefowej       |              |
| Stany liczydeł energii czynnej w strefach |              |
| Stany liczydeł energii biernej w strefach |              |
| Zapisz dane pomiarowe licznika            |              |
| Parametry                                 |              |
| Połącz                                    |              |
| Konfiguracja                              |              |
| Status połączenia                         |              |
| Token                                     |              |
| ©2017 ZEUP POZYTC                         | )N Sp. z o.o |

 Z listy dostępnych sieci zaznacz żądaną sieć, do której ma się logować licznik i kliknij przycisk Wybierz.

| EF     | -3/Wi-Fi (Nr 835 90000      | 17) |      |        |                   | v01.02          |  |  |  |  |
|--------|-----------------------------|-----|------|--------|-------------------|-----------------|--|--|--|--|
| Połącz |                             |     |      |        |                   |                 |  |  |  |  |
| 0      | WALL-e                      | WPA | CH13 | -44dBm | 08:10:76:22:D1:C5 |                 |  |  |  |  |
| C      | TI                          | WPA | CH06 | -56dBm | 80:3F:5D:91:3D:BE |                 |  |  |  |  |
| C      | EP-3_F8F005FF0DFB           |     | CH09 | -73dBm | F8:F0:05:FF:0D:FB |                 |  |  |  |  |
| C      | Dawid & Partnerzy - Klienci | WPA | CH11 | -89dBm | 02:9F:C2:57:9A:A3 |                 |  |  |  |  |
| V      | Wybierz                     |     |      |        |                   |                 |  |  |  |  |
|        | menu                        |     |      |        |                   |                 |  |  |  |  |
|        |                             |     |      |        | ©2017 ZEUP POZ    | YTON Sp. z o.o. |  |  |  |  |

 Wprowadź hasło dostępu do wybranej sieci Wi-Fi i kliknij przycisk **Połącz**.

| EP-3/Wi-Fi (I  | Nr 835 9000017) |                   | v01.02       |
|----------------|-----------------|-------------------|--------------|
| Połączenie W   | i-Fi            |                   |              |
| Nazwa sieci    | WALL-e          |                   |              |
| Szyfrowanie    | WPA-PSK ~       |                   |              |
| Hasło          | •••••           | ି                 |              |
| Typ połączenia | DHCP 🗸          |                   |              |
| Połącz         |                 |                   |              |
|                |                 |                   | menu         |
|                |                 | ©2017 ZEUP POZYTO | N Sp. z o.o. |

 Wprowadzenie parametrów jest potwierdzane komunikatem.

Poczekaj, aż licznik połączy się z siecią.

| v01.02 |
|--------|
|        |
|        |
| menu   |
|        |

7. Wciśnij na klawiaturze licznika przycisk Enter. Wyświetlone zostanie główne menu licznika **Konfiguracja**.

- **Konfiguracja Język/Language** Firmware Numer licznika Edycja daty/godziny
- Za pomocą przycisku strzałki w dół na klawiaturze licznika zaznacz pozycję EP-3/Wi-Fi i naciśnij przycisk Enter.
- Wyświetlone zostanie menu modułu Wi-Fi, za pomocą przycisków strzałek zaznacz pozycję Status połączenia i naciśnij przycisk Enter. Wyświetlony zostanie Status połączenia. Zanotuj wyświetlany adres IP. Jest to unikalny adres IP licznika.

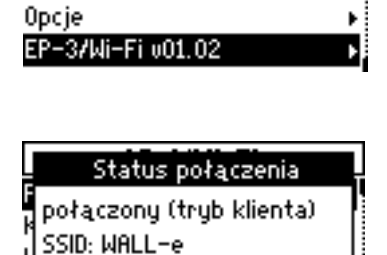

IP 192.168.010.007

Konfiguracja

Numer licznika Edycja daty/godziny

- 10. Naciśnij przycisk Esc.
- 11. Za pomocą przycisków strzałek zaznacz w menu pozycję **Token** i naciśnij przycisk Enter.
- 12. Wyświetlony zostanie identyfikator licznika -Token (np. 0C0007249B5A). Zanotuj ten ciąg znaków, jest to unikalny adres licznika w serwerze SEL.
  Po prawej stronie wyświetlony zostanie kod QR.
- Jeżeli licznik chcemy wprowadzić do pracy w trybie przedpłatowym (PP) w menu głównym licznika Konfiguracja za pomocą strzałki w dół zaznacz pozycję Opcje i naciśnij przycisk Enter. Wyświetlone zostanie menu Opcje. Zaznacz opcję Tryb pracy licznika i naciśnij przycisk Enter.
- 14. Wyświetlony zostanie monit Potwierdź o wciśnięcie niebieskiego przycisku EDIT, który znajduje się za uchylną klawiaturą licznika.
- 15. Wyświetlone zostaną: Tryb standardowy Tryb przedpłatowy Zaznacz i wybierz przyciskiem Tryb przedpłatowy, a następnie zatwierdź przyciskiem Enter.
- Symbol (PP) na tabliczce znamionowej licznika, sygnalizowany wskaźnikiem ▲ wyświetlacza, potwierdza pracę licznika w trybie przedpłatowym.

Dostęp do strony lokalnej licznika realizowany jest teraz poprzez wprowadzenie w przeglądarce internetowej odczytanego w kroku 9 adresu IP licznika, np. <u>http://192.168.010.007</u>. Domyślne hasło logowania to *admin*. Hasło to można zmienić poleceniem **Hasło logowania** w menu **Konfiguracja**.

Po udostępnieniu licznikowi połączenia internetowego, rozszerzone dane pomiarowe licznika prezentowane będą na portalu <u>www.pomiary.pozyton.com.pl</u>, po uprzednim wprowadzeniu **Tokena** (unikalnego identyfikatora) licznika odczytanego w kroku 12. Token Token: 0C0007249B5A

| Konfiguracja        |   |
|---------------------|---|
| Firmware            |   |
| Numer licznika      |   |
| Edycja daty/godziny |   |
| Opcje               | l |

**Opcje** Tryb pracy licanika Kod doładowania Stan konta Stan konta – alarm

n Potwierdź k Aby zmienić tryb pracy s wciśnij przycisk EDIT. Stan konta – alarm

Opcie

| Tryb pracy licznika |  |
|---------------------|--|
| Tryb standardowy    |  |
| Tryb przedpłatowy   |  |
| 3                   |  |

17. Konfiguracja zakończona.

### E. DOŁADOWANIE ŚRODKÓW PIENIĘŻNYCH DO LICZNIKA EP-3 ZA POMOCĄ STRONY WWW

- Jeżeli licznik jest skonfigurowany jako przedpłatowy (PP) - patrz pkt A (13÷16), wpisz w przeglądarce stron internetowych adres IP licznika. Konfiguracja i odczyt adresu IP licznika zostały opisane w punkcie A (1÷9) lub D (1÷9) niniejszej instrukcji.
- Zaloguj się na stronę www za pomocą hasła logowania (domyślne hasło logowania to *admin*). Hasło to można zmienić poleceniem Hasło logowania w menu Konfiguracja.

3. Z menu głównego wybierz pozycję Kod doładowania.

 Wprowadź kod doładowania (uzyskany od sprzedawcy energii) w pola edycyjne i kliknij

przycisk Wprowadź.

| EP-3/Wi-Fi (Nr 835 9000017) | v01.02 |
|-----------------------------|--------|
| Kod doładowania             |        |
| bf16 - +H7Y - u0rt          | -      |
| Status:                     |        |
|                             | menu   |

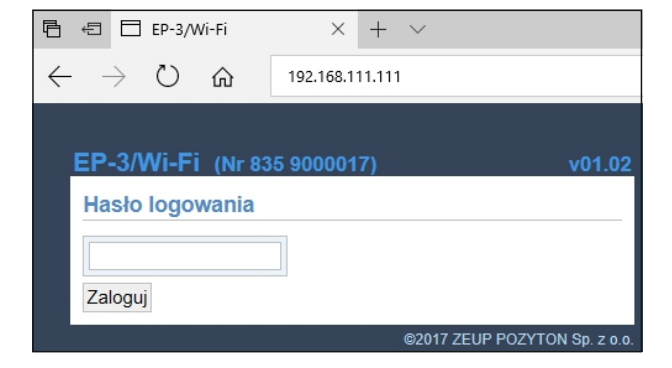

| EP-3/Wi-Fi (Nr 835 9000017)               | v01.02 |
|-------------------------------------------|--------|
| Dane pomiarowe (PP)                       |        |
|                                           |        |
| Wartości chwilowe                         |        |
| Stany liczydeł energii bezstrefowej       |        |
| Stany liczydeł energii czynnej w strefach |        |
| Stany liczydeł energii biernej w strefach |        |
| Zapisz dane pomiarowe licznika            |        |
| Parametry                                 |        |
| Połącz                                    |        |
| Konfiguracja                              |        |
| Status połączenia                         |        |
| Token                                     |        |
| Kod doładowania                           |        |
| 00047 75110 0007                          |        |

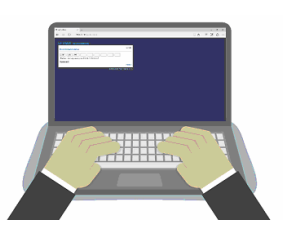

5. Wyświetlony zostanie komunikat o wysłaniu kodu do licznika. Kliknij odnośnik **menu**.

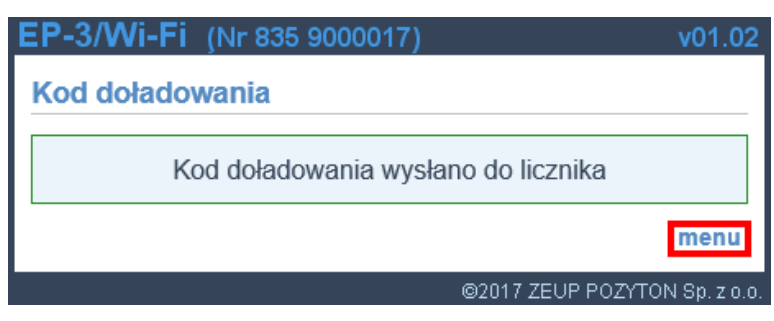

 Wyświetlona zostanie strona wprowadzania kodu z punktu 4, ale rozszerzona o status operacji wprowadzania kodu do licznika.

| EP-3/Wi-Fi (Nr 835 9000017)           | v01.02       |
|---------------------------------------|--------------|
| Kod doładowania                       |              |
| bf16 - +H7Y - u0rt                    |              |
| Status: wprowadzony 16-11-23 10:14:22 |              |
| Wprowadź                              |              |
|                                       | menu         |
| ©2017 ZEUP POZYTO                     | N Sp. z o.o. |

Uwaga:

Przy każdej kolejnej wizycie, strona będzie zawierać (w polu statusu) datę i czas ostatniego poprawnie wprowadzonego kodu doładowania oraz ostatni kod doładowania.

7. Doładowanie zakończone.

#### F. DOŁADOWANIE ŚRODKÓW PIENIĘŻNYCH DO LICZNIKA EP-3 ZA POMOCĄ KLAWIATURY LICZNIKA

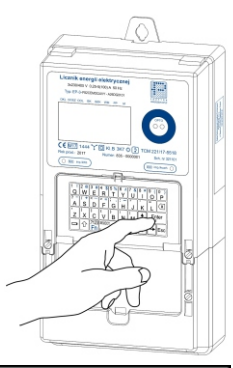

- Jeżeli licznik jest skonfigurowany jako przedpłatowy (PP) - patrz pkt A (13÷16), wciśnij na klawiaturze licznika przycisk Enter. Wyświetlone zostanie główne menu licznika Konfiguracja.
- Za pomocą przycisku strzałki w dół na klawiaturze licznika zaznacz pozycję Opcje i naciśnij przycisk Enter.
- Otwarte zostanie menu Opcje, zaznacz za pomocą przycisków strzałek pozycję Kod doładowania i wciśnij przycisk Enter.
- 4. Użyj klawiatury licznika w celu wprowadzenia kodu

doładowania (uwaga na przyciski wyboru (12, 123)) i naciśnij przycisk Enter. Kod doładowania udostępnia sprzedawca energii.

- 5. Po wprowadzeniu poprawnego kodu doładowania wyświetlona zostanie **Informacja** o tym, że kod został zaakceptowany.
- 6. Doładowanie zakończone.

Konfiguracja

Język/Language Firmware Numer licznika Edycja daty/godziny

Konfiguracja

Firmware Numer licznika Edycja daty/godziny Opcje

**Opcje** Tryb pracy licznika <del>Kod doładowania</del> Stan konta Stan konta – alarm

| Kod doładowania |      |
|-----------------|------|
|                 | - Y: |
| ⊠bfpy-Dop2-mpm  | 01   |
|                 |      |
| <u> 같이</u> : :  | 373  |

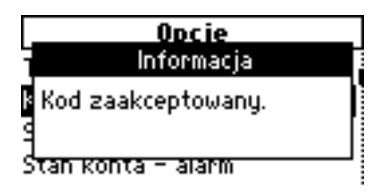

#### G. DOŁADOWANIE ŚRODKÓW PIENIĘŻNYCH DO LICZNIKA EP-3 ZA POMOCĄ KARTY ZBLIŻENIOWEJ

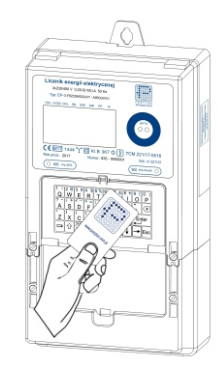

- Jeżeli licznik jest skonfigurowany jako przedpłatowy (PP) - patrz pkt A (13÷16), przyłóż kartę zbliżeniową (doładowaną przez sprzedawcę energii) do klawiatury licznika i przytrzymaj, aż usłyszysz sygnał dźwiękowy z licznika.
- 2. Po wprowadzeniu poprawnego kodu doładowania wyświetlona zostanie **Informacja** o tym, że kod został zaakceptowany.

Kod zaakceptowany.

3. Doładowanie zakończone.

#### Uwagi:

- 1. Zmiana trybu pracy licznika z przedpłatowego na standardowy i odwrotnie odbywa się tylko w trybie konfiguracji za pomocą klawiatury licznika patrz pkt A (13÷16) lub poprzez złącze OPTO programem SOLEN.
- 2. Licznik do konfiguracji przedpłatowej (PP) wymaga kluczy szyfrujących systemu SPEL.
- 3. Więcej informacji na temat strony www modułu Wi-Fi oraz portalu <u>www.pomiary.pozyton.com.pl</u> zostało zawartych w instrukcji licznika EP-3.
- Brak połączenia ze stroną www licznika w niektórych przypadkach może wymagać pominięcia początkowych cyfr "zero" w poszczególnych blokach adresu IP licznika np. zamiast: 192.168.010.007 można wpisać: 192.168.10.7.
- 5. Skonfigurowany licznik EP-3 jest dostępny globalnie z każdego punktu sieci internetowej.
- 6. ZEUP POZYTON zapewnia wsparcie techniczne konfiguracji liczników.

#### 1. ARCHITEKTURA SYSTEMU AKWIZYCJI DANYCH SEL DO OBSŁUGI LICZNIKÓW EP-3 W TRYBIE STANDARDOWYM

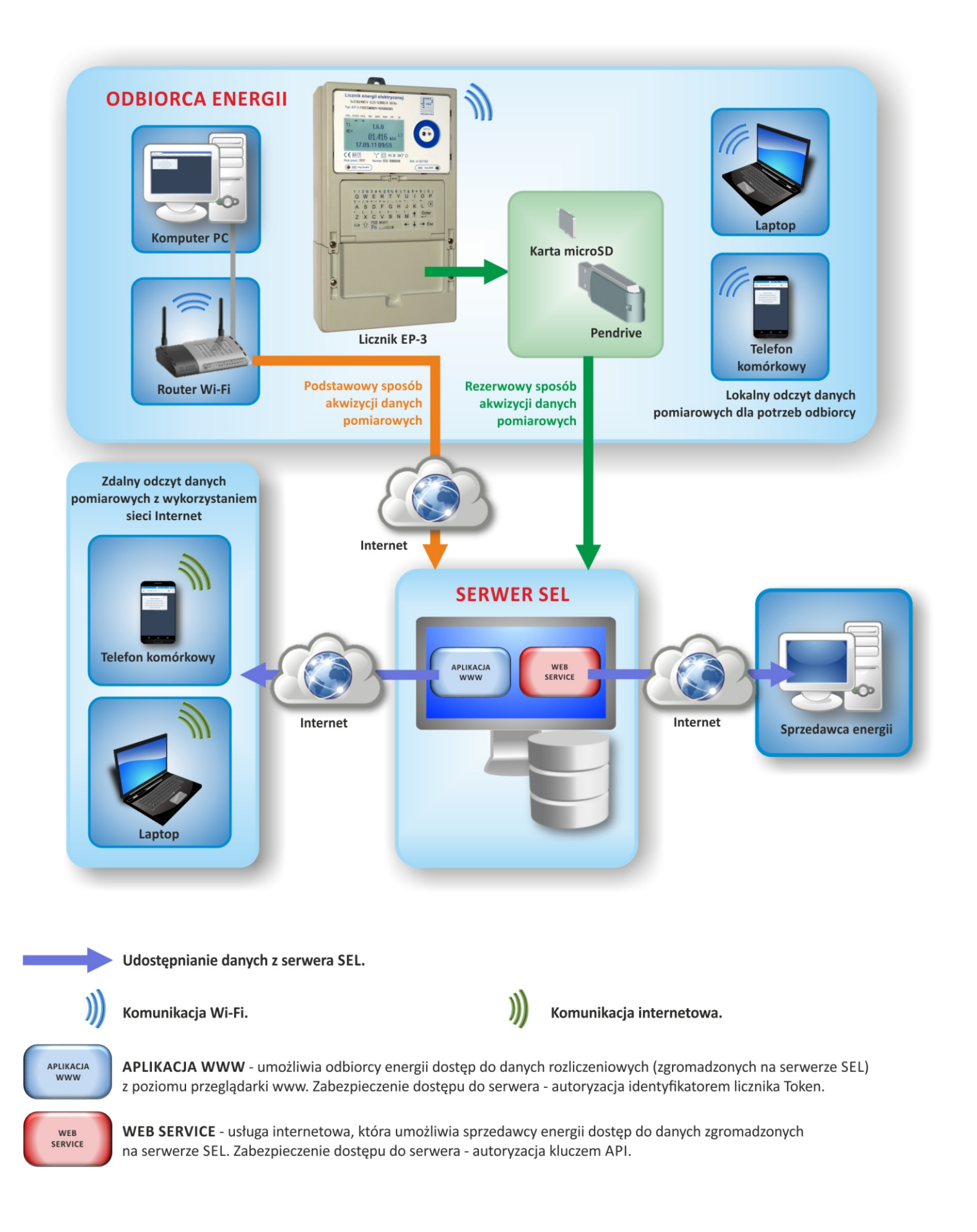

#### 2. ARCHITEKTURA SYSTEMU PRZEDPŁATOWEGO SPEL DO OBSŁUGI LICZNIKÓW EP-3 W TRYBIE PRZEDPŁATOWYM

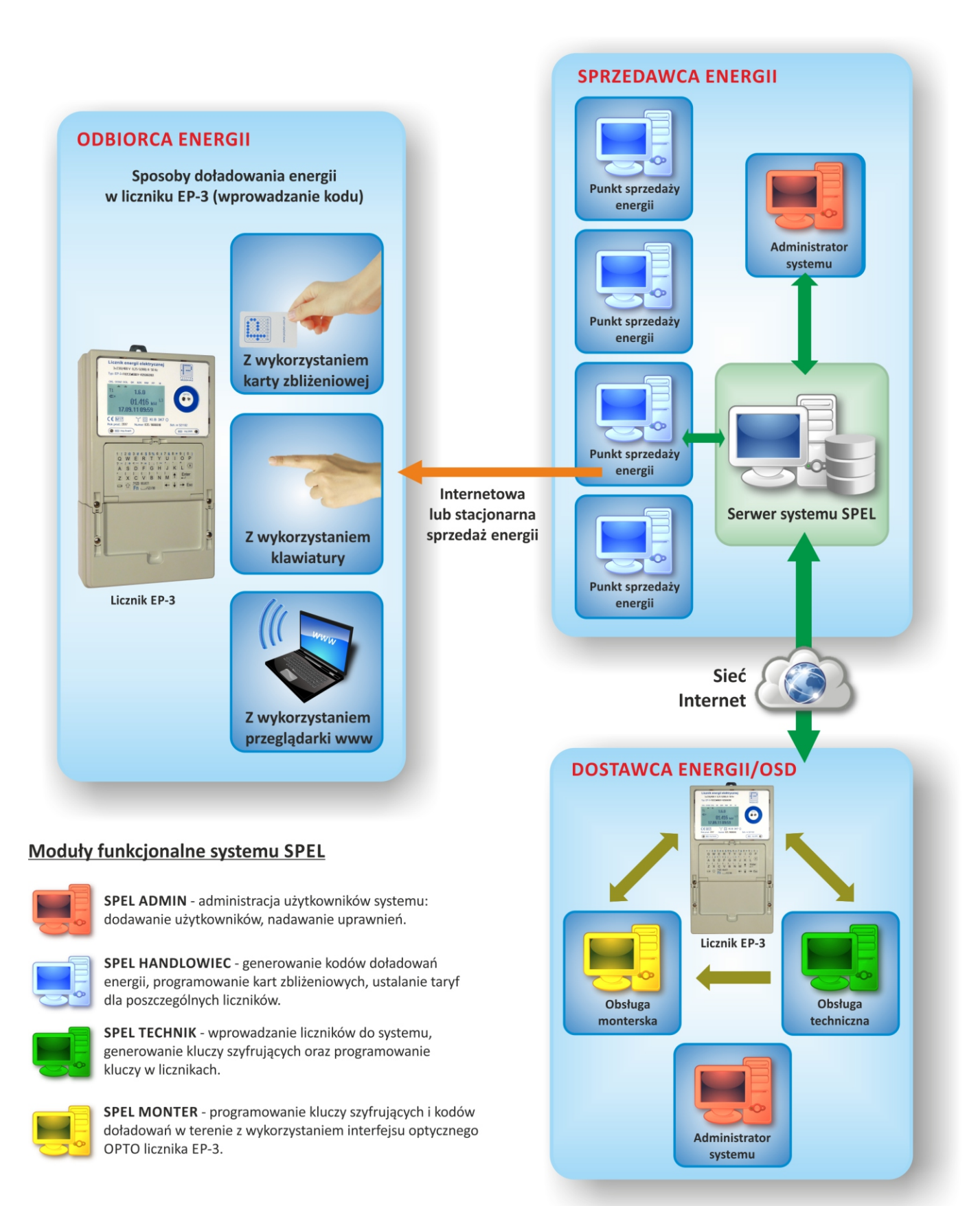